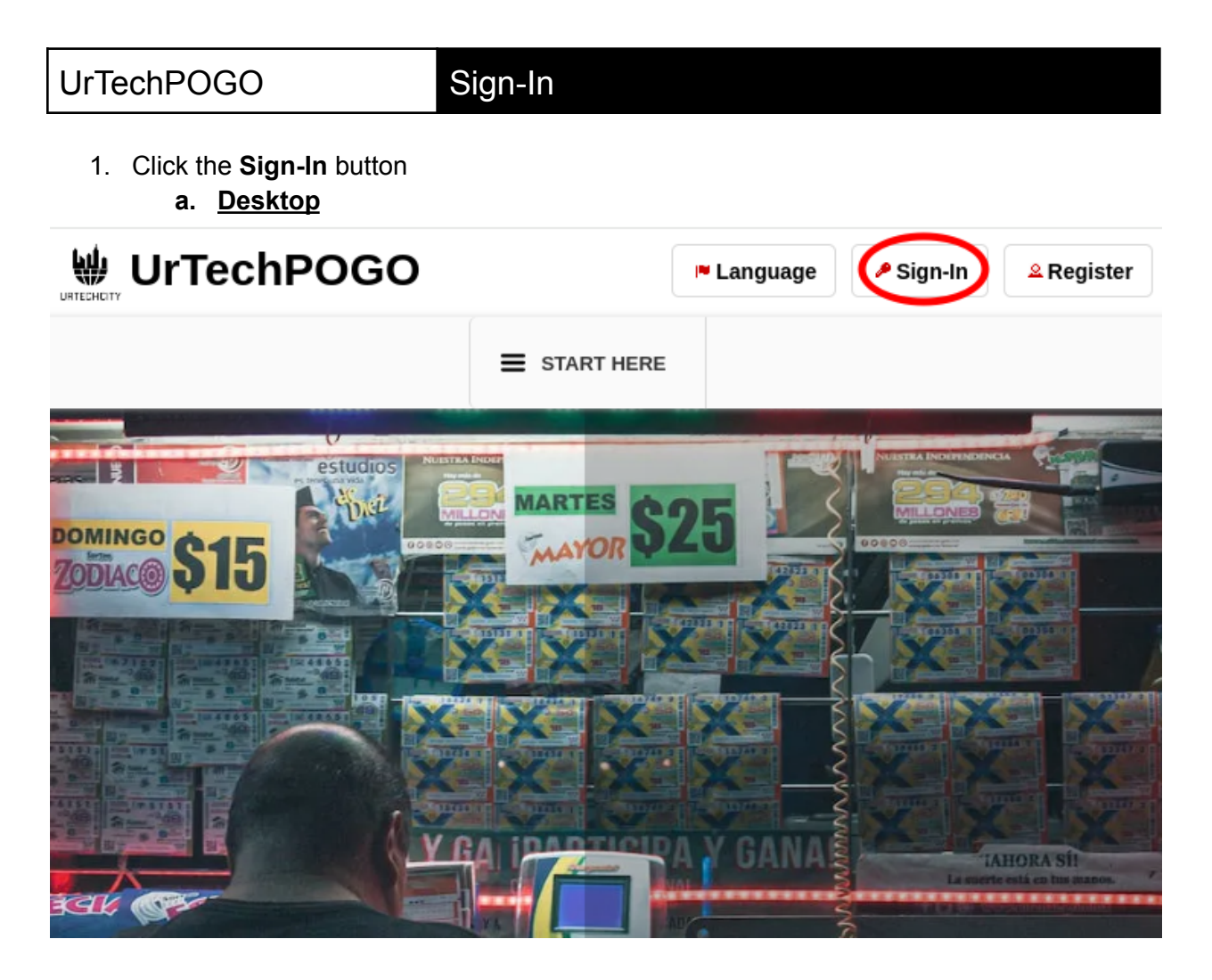

b. Mobile Devices

## Sign-In

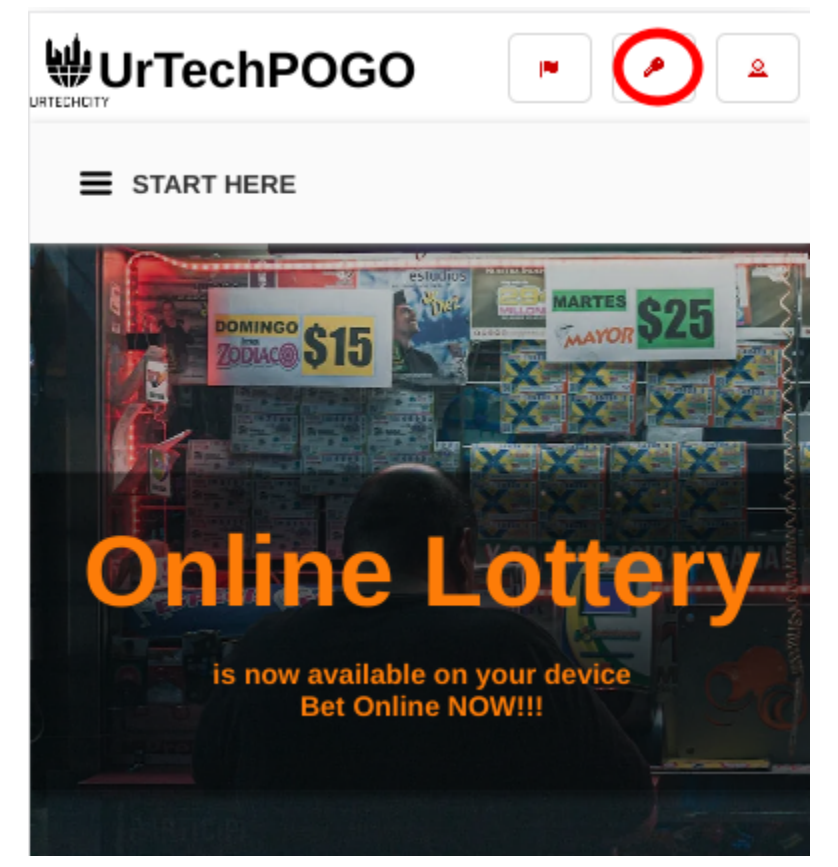

- 2. Fill-in your username password:
  - All asterisk \* are required entries
  - Optionally, you can use the social network links to sign-in as long as it was integrated on your profile when registering.

Sign-In using your social network(s):

- Once you click 'Ok', you will be signed-in if your email address and password is correct
- a. Desktop

## Sign-In

### Sign-In

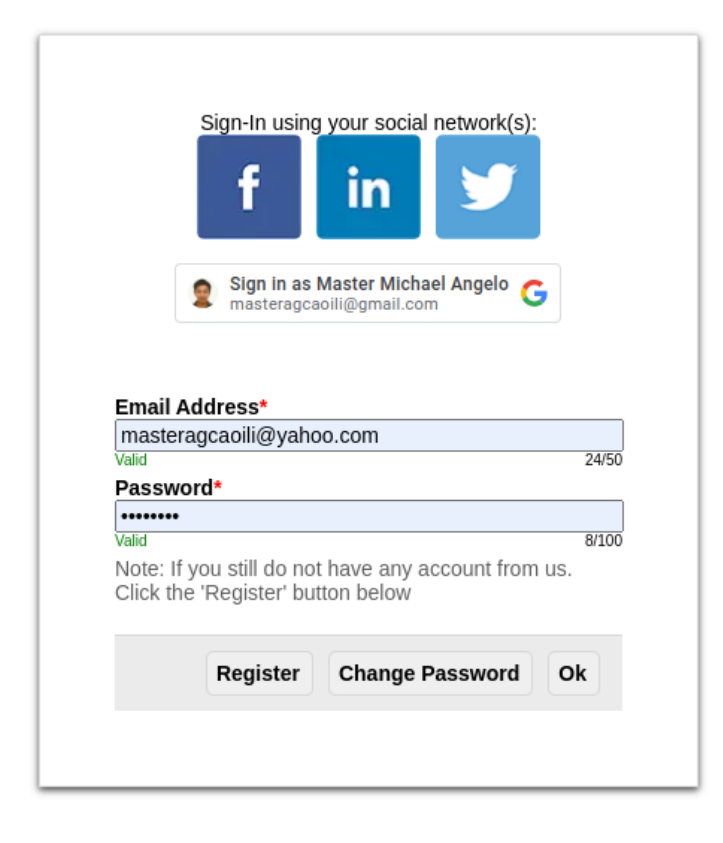

b. Mobile Devices

# Sign-In

## Sign-In

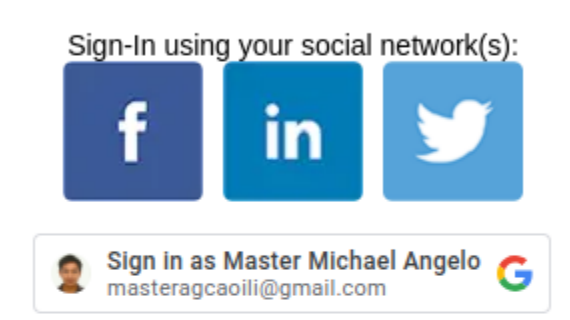

#### Email Address\*

masteragcaoili@yahoo.com

### Password\*

.....

Note: If you still do not have any account from us. Click the 'Register' button below

| Register | Change Password | Ok |
|----------|-----------------|----|
|----------|-----------------|----|

0/50

0/100